Exercício 1: Calcular os parâmetros estatísticos (min, max, média, mediana, desvio padrão) para os pixéis que estão dentro dum determinado polígono<sup>1</sup>:

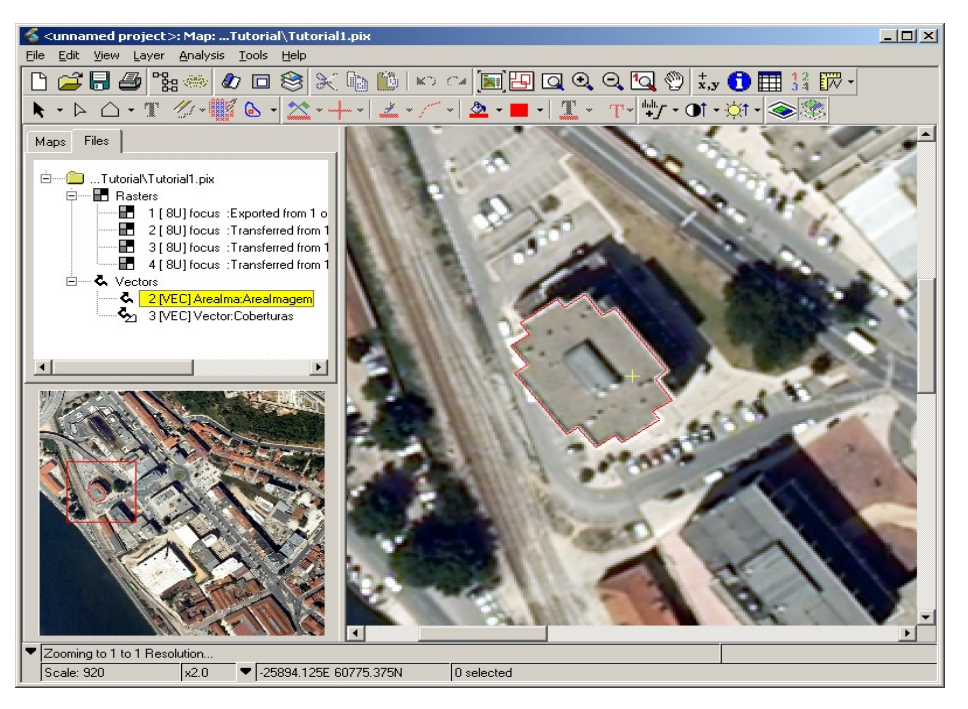

## Resolução 2: Utilizando o QGIS

Passo 0: Leitura do ficheiro raster (Dados Tutorial.pix) no QGIS

| Specify CRS for layer DadosTutorial1                                                                                                    |                                                                                                    |
|----------------------------------------------------------------------------------------------------|----------------------------------------------------------------------------------------------------|
| Filter                                                                                                    |                                                                                                    |
| Recently used coordinate reference systems                                                                                                    |                                                                                                    |
| Coordinate Reference System                                                                                                    | Authority ID                                                                                                    |
| * Generated CRS (+proj=utm +zone=29 +ellps=WGS84 +                                                                                                    | USER:100000                                                                                                    |
| ETRS89 / Portugal TM06                                                                                                    | EPSG:3763                                                                                                    |
| WGS 84 / UTM zone 29N                                                                                                    | EPSG:32629                                                                                                    |
| Datum_73_Hayford_Gauss_IPCC                                                                                                    |                                                                                                    |
|                                                                                                    |                                                                                                    |
| Coordinate reference systems of the world                                                                                                    | Hide deprecated CRS                                                                                                   |
| Coordinate reference systems of the world                                                                                                    | Hide deprecated CRS                                                                                                   |
| Coordinate reference systems of the world<br>Coordinate Reference System<br>DRUKREF 03 / Zhemgang TM                                                                                                    | Authority ID<br>EPSG:5311                                                                                             |
| Coordinate reference systems of the world Coordinate Reference System DRUKREF 03 / Zhemgang TM Datum 73 / Modified Portuguese Grid                                                                                                    | Hide deprecated CRS Authority ID EPSG:5311 EPSG:27493                                                                 |
| Coordinate reference systems of the world<br>Coordinate Reference System<br>DRUKRET 03 / Zhemgang TM<br>Datum 73 / Modified Portuguese Grid<br>Datum 73 / Modified Portuguese Grid (deprec                                                                                                    | Hide deprecated CRS Authority ID EPSG:5311 EPSG:27493 EPSG:27492                                                      |
| Coordinate reference systems of the world<br>Coordinate Reference System<br>DRUKREF 03 / Zhemgang TM<br>Datum 73 / Modified Portuguese Grid<br>Datum 73 / Modified Portuguese Grid (deprec<br>Datum_73_Hayford_Gauss_IGeoE                                                                                                    | Hide deprecated CRS<br>Authority ID<br>EPSG:311<br>EPSG:27493<br>EPSG:27492<br>EPSG:102160                            |
| Coordinate reference systems of the world<br>Coordinate Reference System<br>DRUKREF 03 / Zhemgang TM<br>Datum 73 / Modified Portuguese Grid<br>Datum 73 / Modified Portuguese Grid (deprec<br>Datum 73 / Modified Portuguese Grid (deprec<br>Datum 73 J Hayford_Gauss_IPCC                                                                                                    | Hide deprecated CRS Authority ID EPSG:311 EPSG:27493 EPSG:27492 EPSG:102160 EPSG:102161                               |
| Coordinate reference systems of the world Coordinate Reference System DRUKREF 03 / Zhemgang TM Datum 73 / Modified Portuguese Grid Datum 73 / Modified Portuguese Grid (deprec Datum_73_Hayford_Gauss_IPCC C C C C C C C C C C C C C C C C C C                                                                                                     | Authority ID<br>EPSG:5311<br>EPSG:27493<br>EPSG:27492<br>EPSG:102160<br>EPSG:102161                                   |
| Coordinate reference systems of the world Coordinate Reference System DRUKREF 03 / Zhemgang TM Datum 73 / Modified Portuguese Grid Datum 73 / Modified Portuguese Grid (deprec Datum_73_Hayford_Gauss_IPCC C C Selected CRS: Datum_73_Hayford_Gauss_IPCC                                                                                                    | Authority ID<br>EPSG:5311<br>EPSG:27493<br>EPSG:27492<br>EPSG:102160<br>EPSG:102161                                   |
| Coordinate reference systems of the world<br>Coordinate Reference System<br>DRUKREF 03 / Zhemgang TM<br>Datum 73 / Modified Portuguese Grid<br>Datum 73 / Modified Portuguese Grid (deprec<br>Datum_73_Hayford_Gauss_IPCC<br>Common Selected CRS: Datum_73_Hayford_Gauss_IPCC<br>+proj=tmerc +lat_0=39.6666666666666666 +lon_0=-8.13190<br>+y_0=-86.389399399399 +ellps=inlt +units=m +no_defs | Hide deprecated CRS Authority ID EPSG:5311 EPSG:27493 EPSG:27493 EPSG:102160 EPSG:102161 6111111112 +k=1 +x_0=180.598 |

Nota: o sistema de coordenadas é o EPSG:102161

**Passo 1:** Exportar as 4 bandas da imagem (1 2 3 e 4) que estão na geodatabase PIX para o formato Geotiff.

> No menu Raster escolhemos Conversão e depois Traduzir (Converter Formato)

 Projeções
 >
 Digitalizar (Vetor para raster)

 Conversão
 >
 >

 Extração
 >
 >

 Análise
 >
 >

 Diversos
 >
 \$

 Configurações do GdalTools
 >
 PCT para RGB

<sup>1</sup> Os dados deste tutorial podem ser descarregados de http://www.mat.uc.pt/~gil/downloads/Tutorial1.rar

Na janela indicamos o ficheiro de entrada (DadosTutorial1.pix) e o ficheiro de saída (Tutorial1.tif). Depois editamos o comando GDAL selecionando 🥖 e adicionamos as bandas que pretendemos copiar para o novo formato: -b 1 -b 2 -b 3 -b 4

| Camada de <u>e</u> ntrada | /media/Gil16/Aulas/DeteccaoRemota/Tutoriais/DadosTutorial1.pix 👳 | Selecionar.                  |
|---------------------------|------------------------------------------------------------------|------------------------------|
| Ficheiro de <u>S</u> aída | /media/Gil16/Aulas/DeteccaoRemota/Tutoriais/ImagemTutorial1.tif  | Selecionar.                  |
| SRC alvo                  |                                                                  | Selecione                    |
| Tamanho de s              | 25%                                                              |                              |
| NoData                    | 0                                                                |                              |
| Expand                    | Cinza                                                            |                              |
| Srcwin                    |                                                                  |                              |
| Prjwin                    |                                                                  |                              |
|                           |                                                                  |                              |
| Perfil Padrão             |                                                                  | ¢                            |
| Perfil Padrão             | Vator                                                            | ÷<br>+ -<br>Validar          |
| Perfil Padrão             | Valor                                                            | ÷<br>+ -<br>Validar<br>Ajuda |
| Perfit Padrão             | Valor                                                            | ÷<br>+ -<br>Validar<br>Ajuda |

Finalmente resta-nos apenas retirar a banda de transparência que por defeito é colocada com uma imagem tem mais que 3 bandas.

| Geral         | Transparência                                   |                                             |
|---------------|-------------------------------------------------|---------------------------------------------|
| 💕 Estilo      | <ul> <li>Transparência global</li> </ul>        | ▼ Sem dados Valores sem dados: Não definido |
| Transparência | Nenhum 0% C                                     | theio Valor adicional sem dados             |
| Pirâmides     | <ul> <li>Opções de transparência per</li> </ul> | sonalizada                                  |
| 🗠 Histograma  | Banda de transparência Ner                      | nhum 🌲                                      |
| Metadados     | Lista de pixel transparente                     |                                             |
|               | Vermelho Verde Azul                             | Transparência (%)                           |
|               |                                                 | 9                                           |
|               |                                                 | Conservation Columnation                    |

**Passo 2.** Exportar o contorno vectorial do edifício existente no ficheiro PIX como uma shapefile (edificio.shp). Para esta tarefa é necessário utilizar as ferramentas Utility do PCI-Geomatica. Estas ferramentas estão disponíveis em vários subprogramas da suite PCI. Podemos utilizar por exemplo o Focus. Executamos então os 4 passos seguintes

> Selecionamos a geodatabase pix para Source File

> Selectionamos o ficheiro shapefile para Destination File: Introduzimos EdificioT1.shp

> Na subjanela da esquerda seleccionamos o layer que pretendemos converter e carregamos em ADD

> Finalmente clicamos em Export

| New Project<br>Open<br>Save Project<br>Save Project <u>A</u> s    | Ctrl+N<br>Ctrl+O<br>Ctrl+S |                                                                                                    |                                                                                                    |
|-------------------------------------------------------------------|----------------------------|----------------------------------------------------------------------------------------------------|----------------------------------------------------------------------------------------------------|
| Utility<br>Print Map<br>Print Map to File<br>1.<br>2.<br>3.<br>4. | Ctrl+P                     | Import to PCIDSK<br>Lin <u>k</u><br>Transfarte<br>Transfer Layers<br>Import <u>A</u> SCII Table/Points<br>Èxport <u>X</u> ML Project | SiPArC/Wee Xspefile) V Options 7.<br>Source Layers<br>View VEC Segments S Select All<br>2 (VEC): Vector :CoberturaCin<br>3 (VEC): Vector :Coberturas<br>> Add ><br>4 > |
| 2.<br>Close <u>W</u> indow<br>E <u>x</u> it                       | Ctrl+W                     |                                                                                                    | Close Export Help                                                                                                    |

**Nota:** Se não tiver acesso ao PCI- Geomatica veja como digitalizar polígonos no QGIS (2ª parte deste tutorial)

**Passo 3.** Exportar os valores dos pixeis da imagem que estão dentro do contorno do edifício para um ficheiro texto. Este ficheiro irá permitir-nos utilizar uma folha de cálculo (por ex. O CALC) para determinarmos os indicadores estatísticos básicos.

Solução 1: Cortamos a imagem que contem as 4 bandas e exportamos o ficheiro tiff resultante para o formato XYZ.

|                           | ImagemT1                                                                                                    | ~      | Selecionar. |
|---------------------------|----------------------------------------------------------------------------------------------------|--------|-------------|
| cheiro de <u>S</u> aída   | nota/Tutoriais/Edificio                                                                                                    | T1.tif | Selecionar. |
| Valor <u>N</u> oData      | 0                                                                                                    |        |             |
| Modo de cortar            |                                                                                                    |        |             |
| 🔿 Extensão                | Camada de la camada de la ca | le más | cara        |
| Camada de máscara         | EdificioT1                                                                                                    | •      | Selecionar  |
| Criar uma banda alpha     | de salda                                                                                                    |        |             |
|                           | opcluído                                                                                                    |        |             |
| Carregar no mapa quando c | onetalao                                                                                                    |        |             |

Depois utilizamos o algoritmo Traduzir (Translate) disponível em >Raster>Conversão para converter o formato tif para ascii (por exemplo xyz)

Solução 2: Utilizamos uma máscara binária para definir o edifício

> P.1 Construímos uma mascara binária que irá definir o edifício (o valor 0 será utilizado no background e o valor 1.0 no foreground). Para esse efeito utilizamos o algoritmo Rasterization da Orfeo Toolbox: o "Input Vector Data Set" é o nosso ficheiro shp (EdificioT1.shp). A Input Reference Image será a nossa imagem de referência (a máscara binária irá herdar as características (georeferenciação e resolução espacial) desta. No Foreground Value colocamos 1.0. Finalmente, em Output image colocamos o nome do ficheiro de saída (MascaraEd.tif)

| QGIS Desktop      |                                                     | 7             | 乎 🛄 🔤 🗁 🖂 🖗 🚸 🤶 📢 10:11 🖉 Gil 💻                                              |
|-------------------|-----------------------------------------------------|---------------|------------------------------------------------------------------------------|
| - 🗅 📂 🖪 🛃 🖓       | \varTheta 😁 Rasterization                           | 📑 🛃 🚽 ד 😓 🧟 🖉 | ﷺ ₩ - 🖵 📸 🖆 💻 - 🔢 №?                                                         |
| * *               | Parameters Log Help                                 | 32° 🖬 📾 🖉 🌆   |                                                                              |
| 1-10-22           | Input vector dataset                                |               |                                                                              |
| Camadas @ 🗷       | Gil16/Aulas/DeteccaoRemota/Tutoriais/EdificioT1.shp |               | Ferramentas de Processamento 💿 🛛                                             |
| V S C EdificioT1  | Input reference image                               |               | Pesquisa                                                                     |
|                   | ImagemT1 [EPSG:4326]                                |               | Algoritmos utilizados recentemente                                           |
| imagem i 1        | Output rize x                                       |               | Mean Shift segmentation (large-sc                                            |
|                   |                                                     |               | Grid statistics for polygons                                                 |
|                   | Outout size v                                       |               | Grid values to points                                                        |
|                   | 0                                                   |               | Split Image                                                                  |
|                   | Output IPSG code                                    |               | GDAL/OGR [15 geoalgorithms]                                                  |
|                   |                                                     |               | GeoServer/PostGIS tools [8 geoalgorit     GRASS commands [152 geoalgorithms] |
|                   | Output Lippecieft x                                 |               | <ul> <li>Models [13 geoalgorithms]</li> </ul>                                |
|                   |                                                     |               | <ul> <li>Orfeo Toolbox (Image analysis) [76 ge</li> </ul>                    |
|                   | 0.0                                                 |               | Calibration     Feature Extraction                                           |
|                   | Output Upper-left y                                 |               | ► Geometry                                                                   |
|                   | 0.0                                                 |               | Image Filtering     Image Manipulation                                       |
|                   | Spacing (GSD) x                                     |               | Learning                                                                     |
|                   | 0.0                                                 |               | ► Miscellaneous                                                              |
|                   | Spacing (GSD) y                                     |               | Segmentation     Stereo                                                      |
|                   | 0.0                                                 |               | Vector Data Manipulation                                                     |
|                   | Background value                                    |               | Concatenate                                                                  |
|                   | 0.0                                                 |               | Vector Data reprojection                                                     |
|                   | Rasterization mode                                  |               | 🚱 Vector data set field                                                      |
|                   | binary                                              |               | Vector Data Transformation                                                   |
|                   | Foreground value                                    |               | <ul> <li>Ø QGIS geoalgorithms [58 geoalgorithms]</li> </ul>                  |
|                   | 110                                                 |               | SAGA (2.1) [251 geoalgorithms]                                               |
|                   |                                                     | 210 111 -     | Scripts [8 geoalgorithms]                                                    |
|                   | 0%                                                  | 32111         | 1 22                                                                         |
| Camadas Navegador | Run Cancelar                                        | Fechar        | Advanced interface                                                           |

Podemos constatar que no QGIS a imagem criada fica toda a preto. É necessário carregar os valores minimo e máximo nas propriedades

| Geral                | Estilo<br>Renderizar banda      |                                     |                                                                                                    |
|----------------------|---------------------------------|-------------------------------------|----------------------------------------------------------------------------------------------------|
| 💕 Estilo             | Processar tipo Ba               | nda cinza simples 🛟                 |                                                                                                    |
| Pirâmides            | Banda cinza<br>Gradiente de cor | Banda 1 (Gray)<br>Preto para Branco | Carregar valores min/max                                                                           |
| 🔛 Histograma         | Min<br>Máx                      | 0                                   | Min / max     Média + /-     desvio padrão × 1,00 ‡                                                |
|                      | Melhorar contraste              | Estender para MinMax                | Extensão     Precisão     Completo     Estimado (     O tri to to to to to to to to to to to to to |
| Restaurar estilo pad | 4 Salvar.com                    | o padrão Carreo                     | Actual Real (lentr                                                                                 |

> P.2 Utilizamos o Raster Calculator para exportar os valores dos pixeis para um ficheiro tif.

> P.3 Utilizamos o Tradutor para converter o formato tif para XYZ.

>P.4 Utilizando o Calc obtemos (no caso de utilizarmos o ficheiro vectorial dado no ficheiro pix.

| Banda1 - R         |              |
|--------------------|--------------|
|                    |              |
| Mean               | 134.1845018  |
| Standard Error     | 0.297645727  |
| Median             | 136          |
| Mode               | 138          |
| Standard Deviation | 16.97363743  |
| Sample Variance    | 288.1043675  |
| Kurtosis           | 7.590753755  |
| Skewness           | -1.577805855 |
| Range              | 160          |
| Minimum            | 41           |
| Maximum            | 201          |
| Sum                | 436368       |
| Count              | 3252         |

Solução 2: Uma outra soluçã disponível no pacote SAGA e trabalhar com as bandas indivic >P1 Utilizando a função split i anteriormente (conversão de pi >P2 Criamos um raster virtual c

| Dados Tutori  |             | 2161]          |            |    |
|---------------|-------------|----------------|------------|----|
| Available RAM | 4 (Mb)      |                | •          |    |
| 128           | 1 (110)     |                |            | •  |
| Output Image  | E           |                |            |    |
| /media/disco  | 2TB/Aulas/D | RA/Tutoriais/T | 1/Bandas.t | if |

Grids Statistics for polygons como no SAGA é necessário icheiros separados.

is bandas da imagem tif criada

Solução 3: Utilizando a consola python para lermos a imagem contendo apenas o edifício (a máscara ou a imagem cortada) e exportamos os valores para ascii

```
import os, sys
import numpy as np
from osgeo import gdal
## directorio dos dados
os.chdir("/media/Gil16/Aulas/DeteccaoRemota/Tutoriais")
## Leitura da imagem
img= gdal.Open("EdificioT1.tif")
## Leitura de cada uma das bandas
b1 = np.array(img.GetRasterBand(1).ReadAsArray())
b2 = np.array(img.GetRasterBand(2).ReadAsArray())
b3 = np.array(img.GetRasterBand(3).ReadAsArray())
b4 = np.array(img.GetRasterBand(4).ReadAsArray())
b4 = np.array(img.GetRasterBand(4).ReadAsArray())
## Escrita dos ficheiros ascii
np.savetxt('img_b1.txt', b1[b1 > 0], delimiter=',', fmt='%u')
np.savetxt('img_b3.txt', b3[b3 > 0], delimiter=',', fmt='%u')
np.savetxt('img_b4.txt', b4[b4 > 0], delimiter=',', fmt='%u')
```

Solução 4: Utilizando o R (é necessário instalar o pacote R) Depois de termos instalado e instalado o pacote R corremos o algoritmo Advanced Raster histogram

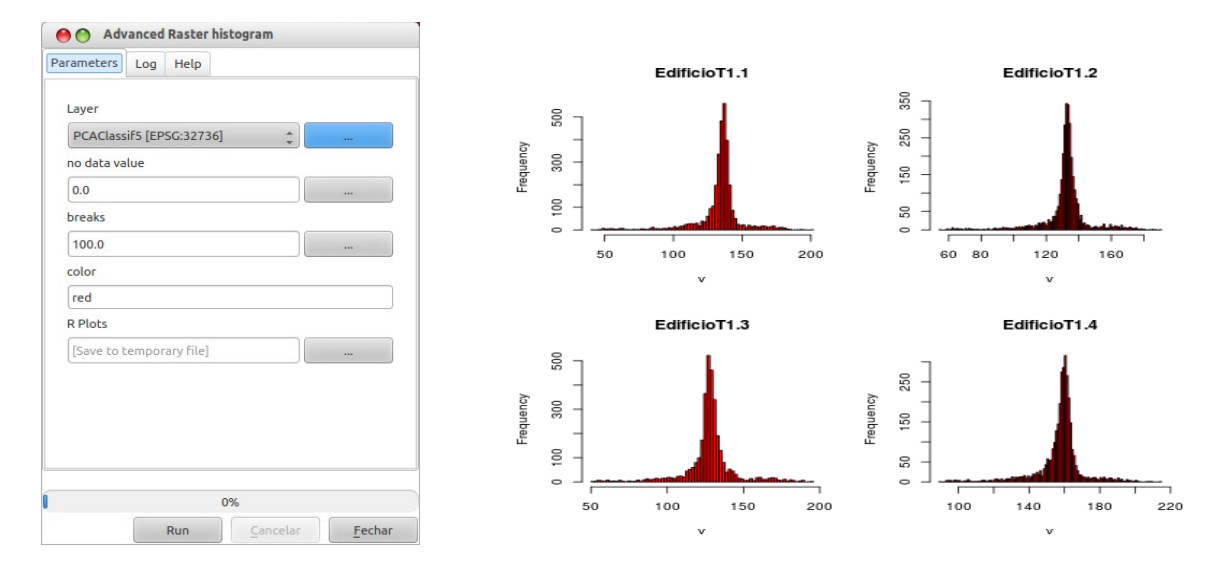

## Digitalização de polígonos no QGIS

Passo 1: Para digitalizarmos no QGIS precisamos de criar um contentor de dados vectoriais onde iremos armazenar as nossas entidades poligonais digitalizadas. Suponhamos que, por exemplo, pretendemos extrair uma pequena área rectangular duma imagem. Para isso seleccionamos

> Camada > Novo

| Novo                                     |              | Va Nova Camada Shapefile | Shift+Ctrl+N |
|------------------------------------------|--------------|--------------------------|--------------|
| Incorporar Camadas e Grupos              |              | 🌈 Nova Camada SpatiaLite | Shift+Ctrl+A |
| V <sub>☉</sub> Adicionar Camada Vetorial | Shift+Ctrl+V |                          |              |
| 📲 Adicionar Camada Matricial             | Shift+Ctrl+R |                          |              |
| Radicionar Camada PostGIS                | Ctrl+D       |                          |              |
| 🖉 Adicionar Camada SpatiaLite            | Shift+Ctrl+L |                          |              |
| Madicionar Camada Espacial MSSQL         | Shift+Ctrl+M |                          |              |

Obtemos a seguinte janela na qual identificaremos: i) o tipo = polígono; ii) o sistema de coordenadas (neste caso definido pelo código EPSG); iii) os atributos que pretendemos criar e o seu tipo (inteiro, texto, etc.)

| PSG:3273                  | 5 - WGS 84 / L       | JTM zone 36S |               | Especifique o SRC                   |
|---------------------------|----------------------|--------------|---------------|-------------------------------------|
| lovo atribu               | ito                  |              |               |                                     |
| Nome                      |                      |              |               |                                     |
| Тіро                      | Dados de te          | exto         |               | \$                                  |
| Largura                   | 80                   | Precisão     | [             |                                     |
|                           |                      |              |               |                                     |
|                           |                      |              | Adicion       | ar à lista de atributos             |
| ista de atr               | ibutos               | 00           | Adicion       | ar à lista de atributos<br>Precisão |
| ista de atr<br>Nome<br>id | ibutos<br>Tij<br>Int | DO<br>Leger  | Largura<br>10 | ar à lista de atributos<br>Precisão |

Depois de clicarmos em OK teremos de escolher o nome da shapefile (extensão shp) e directório onde iremos criar a entidade geográfica (atenção aos caracteres não ascii, isto é acentos e espaços, nos nomes dos ficheiros).

Passo 2: Para facilitar a digitalização iremos utilizar um plugin, o CadTools, que nos irá permitir criar determinado tipo de linhas, como por exemplo linhas ortogonais.

Passo 3: Depois de instalarmos o plugin adicionamos novamente<sup>2</sup> a camada vectorial criada

anteriormente e começamos a digitalização de entidades poligonais seleccionando o comando Pressionando a tecla CTRL começamos a digitalização da área rectangular. Para terminarmos clicamos o botão direito do rato. Podemos obter mais ajuda em > CadTools > Help.

Teremos então a área rectangular definida na QGIS

<sup>2</sup> Parece ser um bug da ferramenta, pois é necessário remover e adicionar o ficheiro vectorial

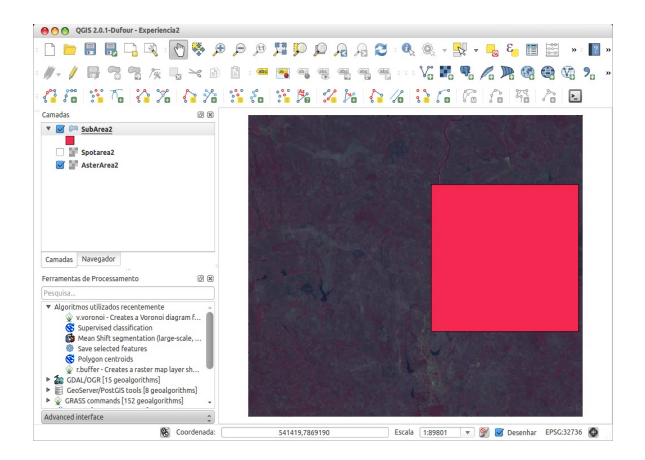

Note-se que podíamos utilizar também a CAD console. No help (Menu CadTools) temos a posibilidade de introduzir pontos através de valores numéricos.

## **Bibliografia:**

http://manual.linfiniti.com/en/vector\_analysis/spatial\_statistics.html http://qgis.spatialthoughts.com/ http://fromgistors.blogspot.pt/2013/08/mask-land-cover.html http://spatialgalaxy.net/ http://linfiniti.com/2010/11/raster-masks-in-qgisfossgis/ http://cran.r-project.org/bin/windows/base/ http://www.orfeo-toolbox.org/CookBook/